## **Student Homepage**

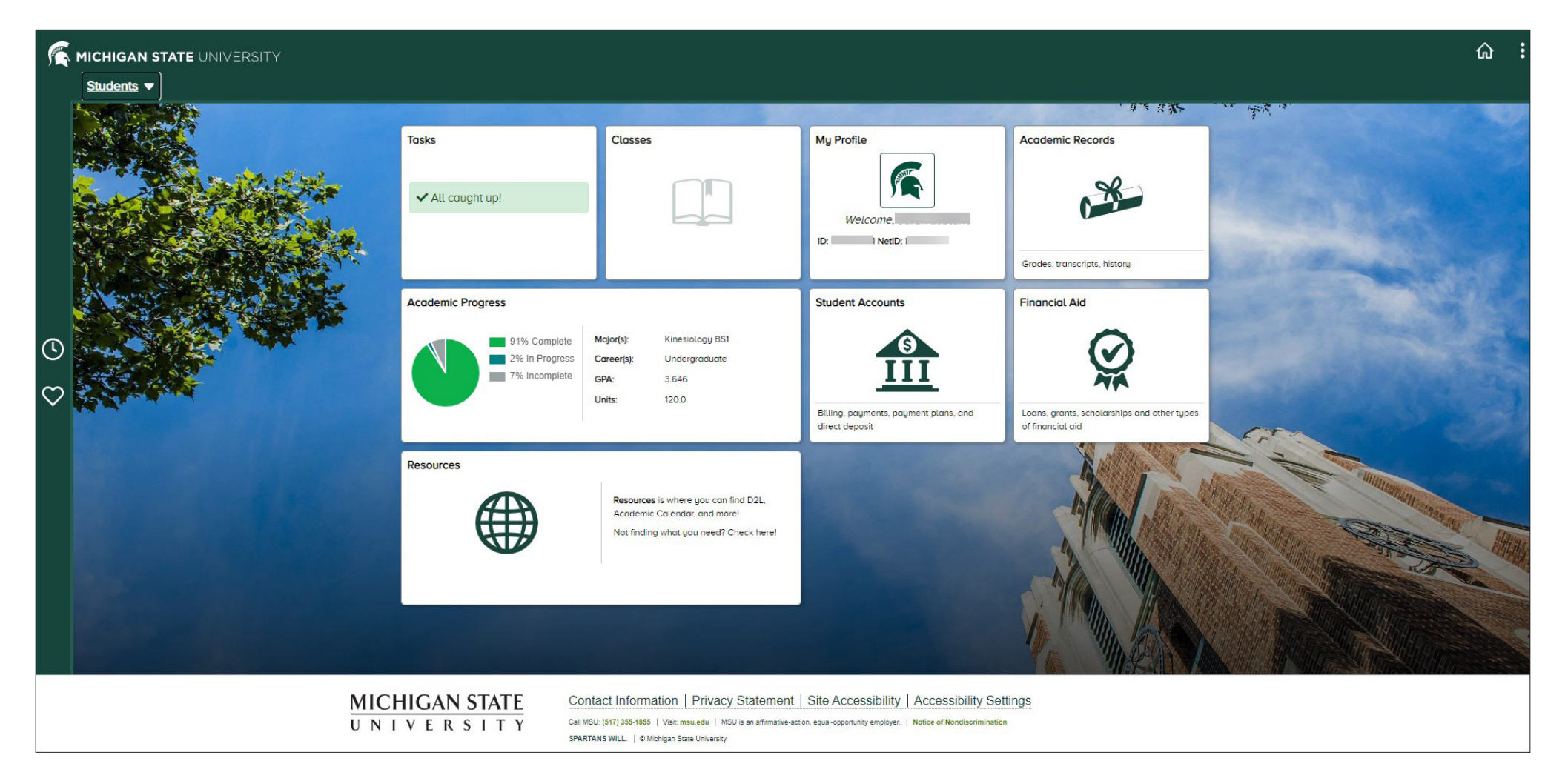

This overview will provide a look at some of the academic advising tools available for students in the Student Information System.

After logging in at <u>student.msu.edu</u> and completing the necessary first-time login activities, students will see a dashboard of tiles to access the tools in SIS. Many of the functions outlined are available in the "Academic Progress" tile which will show a student's major, GPA and a pie chart of degree progress.

### Academic Progress Tile Landing Page

|                                                                | Academic Progress                                                                                       |                                                                                                    |  |  |
|----------------------------------------------------------------|----------------------------------------------------------------------------------------------------|----------------------------------------------------------------------------------------------------|--|--|
| Academic Progress                                              | Academic Progress                                                                                       | What's New?                                                                                                    |  |  |
| Academic Progress     Unmet Degree Requirements     Advisors   | Important Note:<br>If you have questions regarding your academic progress, please contact your advisor. | Academic (degree) Progress     Milestones     Expected Graduation Term     Apply for Graduation     View Graduation Status     Responsible Conduct of Research (Graduate     Students only) |  |  |
| Advising/Tutoring Appointments  View My Milestones  Graduation |                                                                                                    | Not finding what you're looking for?                                                                                                    |  |  |
| Graduation                                                     |                                                                                                    | Need Help?<br>Use the Actions List (3 dots) In the header, or<br>visit sis.msu.edu/help                                                                                                    |  |  |

After clicking on the Academic Progress tile, students will see a landing page. All the tiles on a student's dashboard have a landing page to orient the user as they learn the new system. Also of note is the left navigation menu, where students can make selections to access various resources.

## Academic Advising and Tutoring Appointment Scheduling

|                                |                                                                       | Appointment Self Service |          | ራ :       |
|--------------------------------|-----------------------------------------------------------------------|--------------------------|----------|-----------|
| Academic Progress              | New Appointment                                                       |                          |          |           |
| Unmet Degree Requirements      | Begin                                                                 | Advisor                  | Schedule | Complete! |
| Advisors                       | Advising                                                              |                          |          | ~         |
| Advising/Tutoring Appointments | Advising/Tutoring Unit<br>College of Natural Science Advising         |                          |          | ~         |
| YIEW My Milestones             | Reason 0256 Q Description Study Abroad                                |                          |          |           |
| Graduation 🗸                   | Appointment Duration 30 Minutes to delitional Information (convice d) |                          |          | ~         |
|                                | Additional information (required)                                     |                          |          |           |
|                                | Appointment Type (required)<br>Zoom Appointment                       |                          |          | ~         |
|                                | Select Advisor (Sorry, this can take time to load)                    |                          |          |           |

Students access the Academic Advising and Tutoring Appointment System from the Academic Progress tile. From the left menu they will select Advising/Tutoring Appointments to navigate to the new appointment screen. From there students determine the who, what, when and where of their appointments.

### Academic Progress Breakdown

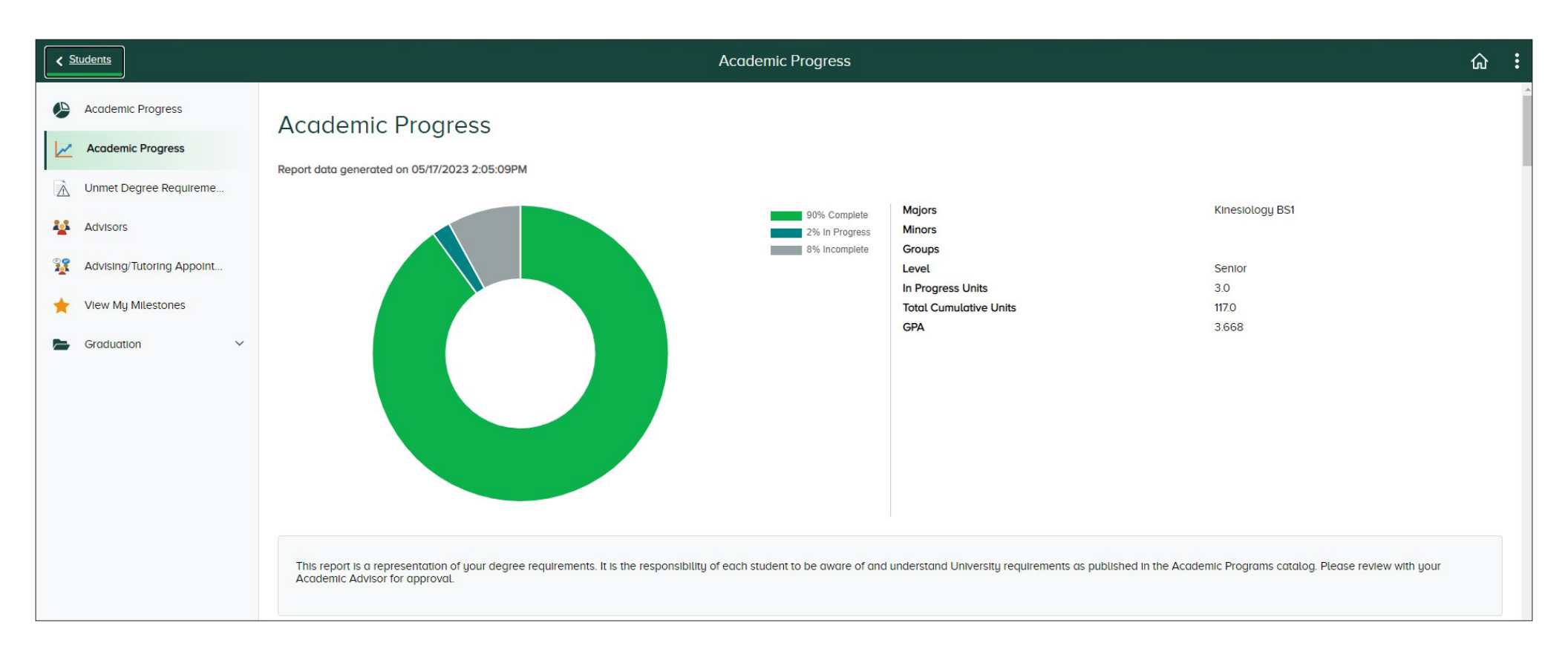

Another tool available to students from the Academic Progress tile is a breakdown of their current academic progress. The Degree Audit tool is available after students click on Academic Progress from the left menu. The Degree Audit report allows students and the advisors who serve them to get a snapshot of current degree progress and easily identify outstanding degree requirements.

# Academic Requirements (Degree Audit) Report Information

|                             |                                         |   | • |
|-----------------------------|-----------------------------------------|---|---|
| Academic Progress           | KIN Core                                |   | _ |
| Academic Progress           | X Not Satisfied Complete the following: |   |   |
| Unmet Degree Requireme      |                                         |   |   |
| Advisors                    | KIN 121                                 | > | 6 |
| X Advising/Tutoring Appoint | KIN 250                                 |   |   |
| ★ View My Milestones        | Satisfied                               | > |   |
| 🖕 Graduation 🗸 🗸            | KIN 310                                 | > |   |
|                             | KIN 330<br>X Not Satisfied              |   |   |
|                             | Academic Progress                       | > |   |

This is an example of how the Degree Audit displays and provides information to students about outstanding requirements. The report identifies university, college, program and plan requirements.

### **Course Fulfillment List**

| < 4 | Academic Progress         | Requirement Details                                                | ራ | : |
|-----|---------------------------|--------------------------------------------------------------------|---|---|
| ٩   | Academic Progress         | Minimum 120 units required                                         |   |   |
| 2   | Academic Progress         | X Not Satisfied                                                    |   |   |
| À   | Unmet Degree Requireme    |                                                                    |   |   |
| *   | Advisors                  | Minimum 120 units required - No more than 6 units of ESL may count |   |   |
| ¥   | Advising/Tutoring Appoint | Units 120.00 required, 89.00 taken, 31.00 needed                   |   |   |
| *   | View My Milestones        |                                                                    |   |   |
| -   | Graduation ~              |                                                                    |   |   |
|     |                           |                                                                    |   |   |
|     |                           |                                                                    |   |   |
|     |                           |                                                                    |   |   |

While exploring their Degree Audit report and requirements, students can select an outstanding requirement and be provided with information about what courses will fulfill their remaining requirements.

#### 05/18/2023 | 7

### **Planner Overview Screen**

| Students                  |                          | Manage Classes |      |         | ଜ :        |
|---------------------------|--------------------------|----------------|------|---------|------------|
| Undergraduate             |                          |                |      |         |            |
| Manage Classes            | Planner                  |                |      |         | Delete All |
| View My Classes/Schedule  | Terms                    | Un             | nits | Courses |            |
| Q Class Search & Enroll   | Unassigned Courses       | 3.0            | 00   | 1       | >          |
| Drop Classes              | Add from Course Cataloa  |                |      |         |            |
| 🔁 Swap Classes            | Add from My Requirements |                |      |         |            |
| Class & Exam Calendar     |                          |                |      |         |            |
| Shopping Cart             |                          |                |      |         |            |
| Planner                   |                          |                |      |         |            |
| Enroll by My Requirements |                          |                |      |         |            |
| Enrollment Dates          |                          |                |      |         |            |
| Browse Course Catalog     |                          |                |      |         |            |
| Academic Calendar         |                          |                |      |         |            |
|                           |                          |                |      |         |            |
|                           |                          |                |      |         |            |
|                           |                          |                |      |         |            |
|                           |                          |                |      |         |            |

Students can find their Planner in the left navigation after click on the "Classes" tile from their homepage. The Planner tool in SIS helps students plot out multi-year course plans to keep track of requirements and time to degree. They can plan these courses from the Course Catalog or directly from their degree requirements. Plans can be reviewed by a student's advisor and can be a useful tool during advising appointments. This tool cannot be manipulated by an advisor, so the Planner will need to be maintained solely by the student.

### **Required Course Report**

| < 4 | Academic Progress         | R                     |                                                               |  | irement Details |                                   |         |          | ሴ   | :   |
|-----|---------------------------|-----------------------|---------------------------------------------------------------|--|-----------------|-----------------------------------|---------|----------|-----|-----|
| ۹   | Academic Progress         | KIN 330               | IN 330                                                        |  |                 |                                   |         |          |     |     |
|     | Academic Progress         | X Not Satisfied       | lot Satisfied                                                 |  |                 |                                   |         |          |     |     |
| à   | Unmet Degree Requireme    |                       |                                                               |  |                 |                                   |         |          |     |     |
| **  | Advisors                  | KIN 330               | N 330                                                         |  |                 |                                   |         |          |     |     |
| 1   | Advising/Tutoring Appoint |                       | Courses 1 required, 0 taken, 1 needed                         |  |                 |                                   |         |          |     |     |
| *   | View My Milestones        | Courses               | ourses                                                        |  |                 |                                   |         |          |     |     |
| -   | Graduation ~              | The following courses | ie following courses may be used to satisfy this requirement: |  |                 |                                   |         |          | 233 |     |
|     |                           | Course 🗘              | Description 🗘                                                 |  | Units ≎         | When/Typically Offered $\Diamond$ | Grade 🛇 | Status 🗘 |     | row |
|     |                           | KIN 330               | Biomechanics of Phys Activity                                 |  | 3.00            | Fall, Spring, Summer all years    |         |          |     | >   |
|     |                           |                       |                                                               |  |                 |                                   |         |          |     |     |

When students select "Add from my Requirements" on the Planner screen, they are brought to their Degree Audit, so they can identify courses needing to be fulfilled. Students can then see what courses will meet their outstanding requirements and add them to their Planner.

# **Course Detail Page**

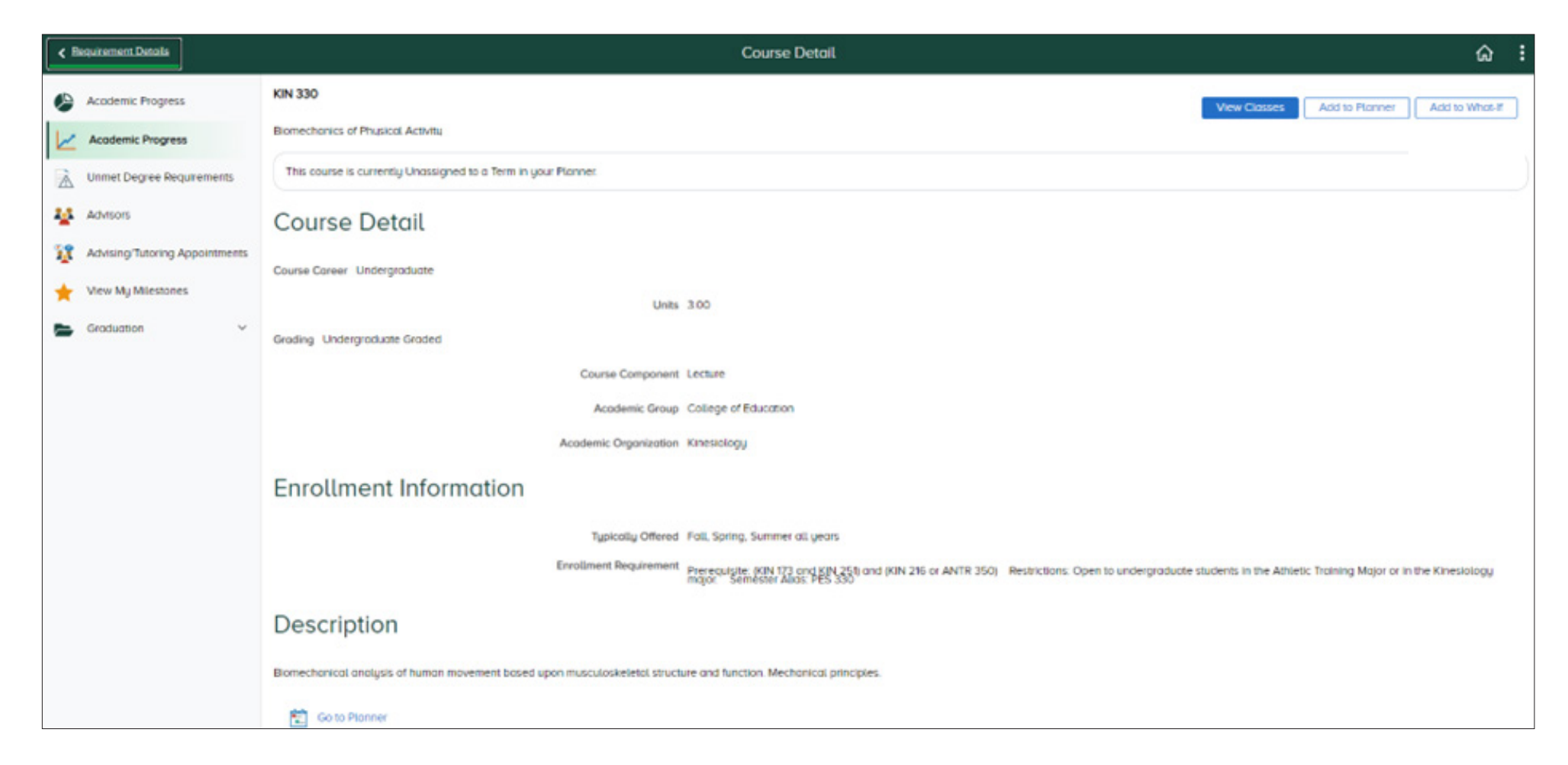

When they select a class from the list of those that may satisfy their requirements, students can add it directly to their Planner from the course details page if they are planning from their requirements.

#### 05/18/2023 | 10

### **Semester Overview Page**

| < Planner                                                                                                    |                                                                                                    | Manage Classes                                         |                     |                                                     | ඛ            | :            |       |
|----------------------------------------------------------------------------------------------------|----------------------------------------------------------------------------------------------------|--------------------------------------------------------|---------------------|-----------------------------------------------------|--------------|--------------|-------|
| Undergraduate                                                                                                    |                                                                                                    |                                                        |                     |                                                     |              |              |       |
| Undergraduate         Image Classes         Image Classes <td< th=""><th>Spring Semeste<br/>Course<br/>KIN 330<br/>Total Units<br/>Add from Course Catalog<br/>&amp; Add from My Requirement</th><th>r 2023<br/>Description<br/>Bromechanics of Phys Activity</th><th>Units<br/>300<br/>300</th><th>Typically Offered<br/>Fall, Spring, Summer all years</th><th>Requirements</th><th>Closs Stotus</th><th>1 row</th></td<> | Spring Semeste<br>Course<br>KIN 330<br>Total Units<br>Add from Course Catalog<br>& Add from My Requirement | r 2023<br>Description<br>Bromechanics of Phys Activity | Units<br>300<br>300 | Typically Offered<br>Fall, Spring, Summer all years | Requirements | Closs Stotus | 1 row |
| Envolument Dates     Envolument Dates     Browse Course Catalog     Academic Calendar                                                                                                    |                                                                                                    |                                                        |                     |                                                     |              |              |       |

This screen shows that a required course has been added to this student's planner. During enrollment, students use the Planner to find class sections for planned courses and then add them to their Shopping Cart for validation and enrollment.